# **Mandatory Reporter Training Instructions**

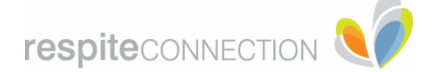

#### Tips for completing Mandatory Reporter training:

- There is a course titled, "How to Complete Training and Navigate This System" that has helpful information about how to use the website and complete your courses.
- Make sure that you have turned OFF your pop up blocker in order to complete this course
- You will not be allowed to move forward through the slides until the audio portion of the slide has been completed to the end. At that time a "Continue" button will appear that will allow you to move forward to the next slide.
- Some slides are interactive, requiring you to click on items within the slide before moving on.
- <u>Give the course your full attention.</u> If you answer questions during the training ("Knowledge Checks") incorrectly, it will require you to return to the portion of the training that needs further review to answer the questions correctly. Pay attention to dates and statistics!
- Question #15 on the Child Abuse training has 4 correct answers
- If you need support with the website, contact <u>servicetraining@iastate.edu</u>. We wish that we could help you with technical issues, but don't have the capabilities to do so because the site is hosted by someone else.

## To start the course(s):

Navigate to the website: https://lsglm700.learnsoft.com/lsglm/login/iowalogindhs.aspx

C A B Isgim700.le

If you have not taken any courses on the DHS LMS before you will need to set up an account. If you have already taken courses, log in using your username and password

• Once logged in, you will see this screen:

Watch the short video for instructions on how to enroll

Welcome to the Iowa DHS Learning Management System

|                                                                                                    |                                                                                    | DHS                                                                                                    |                                                  |                     |                           |                      |                                        |                                   |                                                                        | V                            |
|----------------------------------------------------------------------------------------------------|------------------------------------------------------------------------------------|----------------------------------------------------------------------------------------------------|--------------------------------------------------|---------------------|---------------------------|----------------------|----------------------------------------|-----------------------------------|------------------------------------------------------------------------|------------------------------|
| For suppo                                                                                                    | ort, email                                                                         | Please contact servicetraining@lastate.edu if you need assis                                                         | stance with the system.                          |                     |                           |                      |                                        |                                   |                                                                        |                              |
| 1. How to Update Internet                                                                                          | Browser Settings to allow for pop ups. <u>Click</u>                                | here for details.                                                                                                    | 2. Please <u>click this link</u> to learn how to | enroll in Manda     | atory Rep                 | orter train          | ning course                            | -                                 |                                                                        |                              |
|                                                                                                    |                                                                                    | 🔗 Overview 🚨 Profile 📿 Search 👩 Help                                                                                 | a 👸 Resources                                    | _                   |                           | -                    | -                                      | <u> </u>                          |                                                                        |                              |
| User Dashboard                                                                                                    |                                                                                    |                                                                                                    |                                                  |                     |                           |                      |                                        |                                   |                                                                        |                              |
|                                                                                                    |                                                                                    |                                                                                                    |                                                  |                     |                           |                      |                                        |                                   |                                                                        |                              |
| 1                                                                                                    | Past Due<br>0                                                                      | Hours in Training<br>0                                                                                               | ~                                                | e                   | 4                         |                      | July 2020                              | )                                 | ,                                                                      | 2                            |
| Upcoming Courses<br>1 Online / 0 Classroon                                                                         | Past Due<br>0                                                                      | Hours in Training<br>O<br>O Online / O Classroom                                                                     | ſ                                                | e<br>Sun            | 4<br>Mon                  | Tue                  | July 2020<br>Wed                       | Thu                               | Pri                                                                    | 3)<br>Sat                    |
| Upcoming Courses<br>1 Online / O Classroom<br>O Course(4) in Progress                                              | Past Due<br>0<br>Certifications<br>0 Due Soon / 0 Overdue                          | Hours in Training<br>0<br>0 Ordine / 0 Classroom<br>Total Credits<br>0 User ( 0 User ( 0 Others                      | - M                                              | sen<br>5            | K<br>Mon<br>6             | Tue<br>7             | July 2020<br>Wed<br>1<br>8             | 7 <b>tu</b><br>2<br>9             | э<br>Fri<br>3<br>10                                                    | ><br>5at<br>4                |
| Lycoming Course<br>1 Online / O Classroom<br>O Course() An Progress                                                | Past Due<br>0<br>Certifications<br>0 four soon / 0 Overdue                         | Hours in Training<br>0<br>0 Online / 0 Classmon<br>Total Credits<br>0<br>0, Hours / 8 Units / 8 Others               | $\bigcirc$                                       | c<br>Sun<br>5<br>12 | 3<br>Mon<br>6<br>13       | Tue<br>7<br>14       | July 2020<br>Wed<br>1<br>8<br>15       | 7 <b>hu</b><br>2<br>9<br>16       | ><br>Fri<br>3<br>10<br>17                                              | 3<br>Sat<br>4<br>11<br>18    |
| Upcoming Courter<br>1 Online / Classroom<br>Councel & Program<br>Completed Course<br>D Online / Classroom / Online | Past Due<br>0<br>Certifications<br>6 Dous Son / 0 Duenke<br>Incomplete Evaluations | Hours in Training<br>O Orien / & Classeom<br>Total Credits<br>D Hours / & Units / & Others<br>Printable Certificates | Some items are due soon!                         | 5<br>12             | 4<br>Mon<br>6<br>13<br>20 | Tue<br>7<br>14<br>21 | July 2020<br>Wed<br>1<br>8<br>15<br>22 | 7 <b>tu</b><br>2<br>9<br>16<br>23 | <ul> <li>Fri</li> <li>3</li> <li>10</li> <li>17</li> <li>24</li> </ul> | > Set<br>4<br>11<br>18<br>25 |

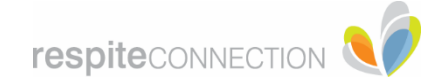

### <u>To enroll:</u>

• Click on "Search" and type in "Mandatory Reporter".

|                                                       |                                                    | Please contact servicetraining@iastate.edu if you need assistan | ce with the system.                                     |               |            |             |             |     |            |          |
|-------------------------------------------------------|----------------------------------------------------|-----------------------------------------------------------------|---------------------------------------------------------|---------------|------------|-------------|-------------|-----|------------|----------|
| 1. How to Update Internet B                           | rowser Settings to allow for pop ups. <u>Click</u> | here for details.                                               | 2. Please click this link to learn how to               | enroll in Man | datory Rep | orter trair | ning course |     |            |          |
|                                                       |                                                    | 😤 Overview 🚔 Profile 📿 Search 🗿 Help                            | 🛞 Resources                                             |               |            |             |             |     |            |          |
| Jser Dashboard                                        |                                                    |                                                                 |                                                         |               |            |             |             |     |            |          |
| 19                                                    | Past Due                                           | Hours in Training<br>0                                          |                                                         |               | 100        |             | July 2020   |     | •          |          |
| Upcoming Courses<br>19 Online / 0 Classroom           |                                                    | 0 Online / 0 Classroom                                          | (Th                                                     | Sun           | Mon        | Tue         | Wed         | Thu | Fri        | Sat      |
| 0 Course(s) in Progress                               | Certifications<br>18 Due Soon / 0 Overdue          | Total Credits<br>0                                              | din                                                     | 5             | 6          | 7           | 1           | 2   | 3          | 4        |
| 0                                                     |                                                    | .0 Hours / .0 Units / .0 Others                                 |                                                         | 12            | 13         | 14          | 15          | 16  | 17         | 18       |
| Completed Courses<br>0 Online /0 Classroom / 0 Others | Incomplete Evaluations                             | Printable Certificates                                          | Some items are due soon!                                | 19            | 20         | 21          | 22          | 23  | 24         | 25       |
| Print Transcripts Report                              | -                                                  |                                                                 | View Assignments due soon<br>View Certificates due soon | 26            | 27         | 28          | 29          | 30  | 31         |          |
| My Tack                                               |                                                    | Distantes Courses                                               |                                                         |               |            |             | Action      |     | d Draslous | I New In |
| viy lask                                              |                                                    | Uspaying Courses V                                              |                                                         |               |            |             | -           |     |            |          |
| Course a                                              |                                                    |                                                                 |                                                         |               |            |             |             |     |            |          |

• Both Mandatory Reporter Training courses will pull up. Click on "**Details**" for each of the courses you need to enroll in.

|                                                |                 |           | 😭 Overview 🚔 Frofile 📿 Search 😝 Help 🛞 Resources                                                                        |         |
|------------------------------------------------|-----------------|-----------|----------------------------------------------------------------------------------------------------|---------|
| Criteria                                       | Calendar View 🛗 | Result    | : I I I I I I I I I I I I I I I I I I I                                                                                 |         |
| Mandatory Reporter                             | Search          | 🍄 Learnin | ng Object Name 🔺                                                                                                    | $\sim$  |
| Catalog<br>Course Type                         |                 |           | Child Abuse Mandatory Reporter Training<br>Type: Certification - Duration(In Hours): 365<br>Description: 0 0 0          | Details |
| All     Classroom     Online     Certification |                 | li,       | Dependent Adult Abuse Mandatory Reporter Training<br>Type: Certification - Duration(In Hours): 365<br>Description: 0 00 | Details |
| Advanced Search                                |                 |           |                                                                                                    |         |

• Click on **"Select All"** so that all of the courses are chosen, and then click on **"Enroll"**. Once done, close out of this screen by clicking on the **"X"** in the upper right hand corner.

| Certification Details                                                                                     | 6                                               |
|----------------------------------------------------------------------------------------------------|-------------------------------------------------|
| Certification Details                                                                                     |                                                 |
| Certification Info                                                                                        |                                                 |
| ertification : Child Abuse Mandatory Reporter Training                                                    | Click here first Select All Unselect All ENROLL |
| ourse Name : DS 169 Child Abuse Mandatory Reporter Training INSTRUCTIONS (Required)<br>® -ກູ້View: Online |                                                 |
| ourse Name : DS 169 Child Abuse Mandatory Reporter Training Pre Test (Required)<br>🖲 તુંપાંલ્મ: Online    | 4                                               |
| ourse Name ː DS 169 Child Abuse Mandatory Reporter Training Part 1 (Required)<br>® -ტView: Online         | Click here next                                 |
| ourse Name : DS 169 Child Abuse Mandatory Reporter Training Part 2 (Required)<br>ම എView: Online          |                                                 |
| purse Name ː DS 169 Child Abuse Mandatory Reporter Training Part 3 (Required)<br>ම ංචුරාex: Online        |                                                 |
| ourse Name : DS 169 Child Abuse Mandatory Reporter Training Part 4 (Required)<br>® ຝ່ຽນເສະ: Online        |                                                 |
| ourse Name ː DS 169 Child Abuse Mandatory Reporter Training Part 5 (Required)<br>® -ტView: Online         |                                                 |
|                                                                                                    |                                                 |
|                                                                                                    |                                                 |
|                                                                                                    |                                                 |

# Mandatory Reporter Training Instructions

• Return to your dashboard by clicking on "Overview", and you will see the classes you enrolled in under "**My Tasks**". Click on "**Launch**" to begin taking your course. As you complete each Task/Course, you will submit the results and continue to move through each assigned course by clicking "**Launch**".

**respite**CONNECTION

|                                                                                 |                                                                                                    | Please contact servicetraining@iastate.edu if you need                                         | assistance with the system. |       |     |     |           |     |            |   |
|---------------------------------------------------------------------------------|----------------------------------------------------------------------------------------------------|------------------------------------------------------------------------------------------------|-----------------------------|-------|-----|-----|-----------|-----|------------|---|
| 1. How to Upda                                                                  | ate Internet Browser Settings to allow for pop ups. <u>Click I</u>                                                                                                    | 2. Please <u>click this link</u> to learn how to enroll in Mandatory Reporter training course. |                             |       |     |     |           |     |            |   |
| Iser Dashboard                                                                  |                                                                                                    | 🔗 Overview 🍰 Profile 🔍 Search 🕢                                                                | Help 🔬 Resources            |       |     |     |           |     |            |   |
|                                                                                 | 19 Past Due                                                                                                    | Hours in Training                                                                              |                             | •     |     |     | July 2020 |     |            |   |
| Upcomi<br>19 Online /                                                           | ing Courses<br>/ 0 Classroom                                                                                                    | 0 Online / 0 Classroom                                                                         |                             | Sun   | Mon | Tue | Wed       | The | Fri        | 5 |
| O Course(s)                                                                     | in Progress Certifications<br>18 Due Soon / 0 Overdue                                                                                                    | Total Credits<br>0                                                                             | <u>d</u>                    | 5     | 6   | 7   | 1         | 2   | 3          |   |
|                                                                                 | 0                                                                                                    | .0 Hours / .0 Units / .0 Others                                                                |                             | 12    | 13  | .14 | 15        | 16  | 17         |   |
| Complet<br>0 Online / 0 Classroo                                                | ted Courses Incomplete Evaluations<br>om / 0 Others 2                                                                                                    | Printable Certificates<br>0                                                                    | Some items are due soon!    | 19    | 20  | 21  | 22        | 23  | 24         | 3 |
| Print Transcr                                                                   | ripts Report                                                                                                    |                                                                                                | View Certificates due soon  | 26    | 27  | 28  | 29        | 30  | 31         |   |
| 1y Task                                                                         |                                                                                                    | Displaying Courses                                                                             | ~                           |       |     |     | Action    | 6 P | • Previous | N |
| Course                                                                          |                                                                                                    | 31                                                                                             |                             |       | -   | -   |           |     |            | - |
| w to Complete Training and Navig                                                | ate this System - Enrollment Type : Mandatory(7/31/2020                                                                                                    | 0) - IDHS End user Training                                                                    | Coline Launch               |       |     |     |           |     |            |   |
| 169 Child Abuse Mandatory Report                                                | orter Training INSTRUCTIONS - Enrollment Type : Enrollment Type : | 116                                                                                            | Launch Une                  | Not   |     |     | )         |     |            |   |
| 5 169 Child Abuse Mandatory Repo<br>rtification: Child Abuse Mandates , 2-porte | orter Training Pre Test - Enrolment Type : Contact                                                                                                    |                                                                                                | Critice Launch              | 3<br> |     |     |           |     |            |   |
| 169 Child Abuse Mandatory Reno                                                  | erter Training Part 1 - Encolment Tuna : Electron                                                                                                    |                                                                                                | 0 0                         | -     |     |     |           |     |            |   |

- As you move through your courses and complete them, they will come off of your My Task list and will move to your Completed Courses section.
- To print your certificate once you have completed the course, go to your dashboard and click on the number below **"Printable Certificates"** (this will be a "1" if you have completed 1 course or a "2" if you have completed 2).
- Click on "Print Certificate" and print your certificate. Provide it to the office by either sending it in, dropping it off, or emailing it to Abbie Jones at abbie@respiteconnection.com

| User Dasht        | poard                                                                                                    |                                                                                                  | 🖓 Overview 🛔 Profile 📿 Search 🕢 Hel                     | Ip 🔏 Resources           |     |     |     |
|-------------------|----------------------------------------------------------------------------------------------------|--------------------------------------------------------------------------------------------------|---------------------------------------------------------|--------------------------|-----|-----|-----|
|                   | 9                                                                                                    | Past Due<br>0                                                                                    | Hours in Training<br>0                                  | ~                        | *   | ¢   |     |
|                   | Upcoming Courses<br>9 Online / 0 Classroom                                                                                     |                                                                                                  | 0 Online / 0 Classroom                                  |                          | Sun | Mon | Tue |
|                   | 0 Course(s) in Progress                                                                                                    | Certifications<br>9 Due Soon / 0 Overdue                                                         | Total Credits<br>4<br>2.0 Hours / 2.0 Units / .0 Others | - C)                     | 5   | 6   | 7   |
|                   | 10                                                                                                    |                                                                                                  |                                                         |                          | 12  | 13  | 14  |
|                   | Completed Courses<br>10 Online / 0 Classroom / 0 Others                                                                        | Incomplete Evaluations 1                                                                         | 2 Printable Certificates                                | Some items are due soon! | 19  | 20  | 21  |
|                   | Print Transcripts Report                                                                                                    |                                                                                                  |                                                         |                          | 26  | 27  | 28  |
| My Task           |                                                                                                    |                                                                                                  | Displaying My Transcript                                | ·                        |     |     |     |
| Course A          |                                                                                                    |                                                                                                  |                                                         |                          |     |     |     |
| Print Certificate | DS 169 Child Abuse<br>Certification: Child Abus<br>Credit : Hours - 2: Units<br>Score : 100% (Passed)<br>Date Completed : 7/24 | Mandatory Reporter Training Post Te<br>e Mandatory Reporter Training<br>- 2.4; Others -<br>/2020 | st - Enrollment Type : Manuals                          | Colise Launch            |     |     |     |